## New York Restricted Use Pesticide Report

Last Modified on 06/11/2025 11:08 am CDT

Reporting of Restricted Use Pesticide sales for the state of New York requires Products and Customers to be set up so the report can return the values required by New York State Department of Environmental Conservation.

## Setup

1. Set a Location as the Product Master in the Hub or Accounting at Setup / Locations on the Profile tab.

| G/L Posting P        | references     | cernic Address  | Industers   | _      |     |        |                |
|----------------------|----------------|-----------------|-------------|--------|-----|--------|----------------|
| Location ID          | zMast          | Main Plar       | nt Time Zon | e      |     | $\sim$ | Region         |
| Name                 | zMast - MAST   | ER PRODUCT      | LOCATION O  | NLY    |     |        |                |
| Address              |                |                 |             |        |     |        | Sub Region     |
| City                 |                |                 | State       | ~      | Zip |        | -              |
| Phone                |                |                 |             | Fax    |     |        |                |
| Geo Code             |                |                 | Cros        | s Ref  |     |        | Inactive       |
| Territory            |                |                 | IC          | Code   |     |        |                |
| <county></county>    |                |                 | DU          | INS#   |     |        |                |
| <country></country>  |                |                 | F.          | E.I. # |     |        |                |
| DOT Regist. #        |                |                 | Pest        | Lic#   |     |        |                |
| Grain Dealer Lic#    |                |                 | Addi        | Lic #  |     |        |                |
| Grain Warehouse Lic# |                |                 | PestA       | ppl #  |     |        |                |
|                      |                |                 |             |        |     |        | Product Master |
|                      |                |                 |             |        |     | _      |                |
|                      |                |                 |             |        |     |        |                |
| Require Customer A   | greement for E | lectronic Signa | ature       |        |     |        |                |

2. Add a Product Attribute called NYCommercialContainer by navigating to Hub / Setup / Company Preferences and selecting **Product Attributes** on the Product tab. Enter a Maximum Length of 10 and select **Save**.

| 🖳 Add An Attribu    | te             |                                  | , • 💌                          |
|---------------------|----------------|----------------------------------|--------------------------------|
| Attribute Name      | NYCommercialCo | ontainer                         |                                |
| Maximum Length      | 10 Leave bla   | ank or enter 0<br>Inforced maxir | to use the<br>mum length of 60 |
| Disallow Duplicates |                |                                  |                                |
| Required            |                |                                  |                                |
| Show In List        |                | Save                             | Cancel                         |
|                     |                |                                  |                                |

- 3. Add another Product Attribute called *Billing Units per Container*. Enter a *Maximum Length* of 10 and select **Save**.
- 4. Set up a Product Classification called *NY Reportable* by selecting **Product Classifications** at *Hub / Setup / Company Preferences* on the *Product* tab. Choose the Products to be included on the report.

|                             | <dept></dept> | <product name=""></product> | ^ |  |  |
|-----------------------------|---------------|-----------------------------|---|--|--|
| 1                           | Chem00        | Aatrex 4L                   |   |  |  |
| 2                           | Chem00        | Accent                      |   |  |  |
| 3                           | Chem00        | Agility SG (8 X 80oz)       |   |  |  |
| 4                           | Chem00        | Atrazine 4L 2.5G            |   |  |  |
| 5                           | Chem00        | Atrazine 4L 30G             |   |  |  |
| 6                           | Chem00        | Atrazine 4L Blk             |   |  |  |
| 7                           | Chem00        | Basis Gold                  |   |  |  |
| 8                           | Chem00        | Bicep II Magnum             |   |  |  |
| 9                           | Chem00        | Callisto Xtra 120GI         | ~ |  |  |
| Quick Select Classification |               |                             |   |  |  |

 On the Customer tab at Hub / Setup / Company Preferences, choose Classifications and add a new one called Commercial. Indicate the Customers who should be included on the report.

| Cust. Id <cust. name="">         r           1         239804         Abdul Brigid            2         236191         Abeb Mikaela            3         239784         Abellera Arnold            4         239634         Ableman Raul            5         237835         Abrego Waltraud            6         235691         Ace Hardware            7         238673         Ackroyd Nestor            a         235712         Acuff Weldon</cust.> | ivar | Commer   | (                       | 1 |
|----------------------------------------------------------------------------------------------------|------|----------|-------------------------|---|
| 1         239804         Abdul Brigid           2         236191         Abeb Mikaela           3         239784         Abellera Arnold           4         239634         Ableman Raul           5         237835         Abrego Waltraud           6         236691         Ace Hardware           7         238673         Ackroyd Nestor           a         235712         Acuff Weldon                                                             |      | Cust. Id | <cust. name=""></cust.> | ^ |
| 2         236191         Abeb Mikaela           3         239784         Abellera Arnold           4         239634         Ableman Raul           5         237835         Abrego Waltraud           6         236691         Ace Hardware           7         238673         Ackroyd Nestor           a         235712         Acuff Weldon                                                                                                    | 1    | 239804   | Abdul Brigid            |   |
| 3         239784         Abellera Arnold           4         239634         Ableman Raul           5         237835         Abrego Waltraud           6         235691         Ace Hardware           7         238673         Ackroyd Nestor           a         235712         Acuff Weldon                                                                                                    | 2    | 236191   | Abeb Mikaela            |   |
| 4         239634         Ableman Raul           5         237835         Abrego Waltraud           6         235691         Ace Hardware           7         238673         Ackroyd Nestor           a         235712         Acutf Weldon                                                                                                    | 3    | 239784   | Abellera Arnold         |   |
| 5         237835         Abrego Waltraud           6         235691         Ace Hardware           7         238673         Ackroyd Nestor           a         235712         Acutff Weldon                                                                                                    | 4    | 239634   | Ableman Raul            |   |
| 6         235691         Ace Hardware           7         238673         Ackroyd Nestor           a         235712         Acutf Weldon                                                                                                    | 5    | 237835   | Abrego Waltraud         |   |
| 7 238673 Ackroyd Nestor                                                                                                    | 6    | 235691   | Ace Hardware            |   |
| e 235712 Acuff Weldon                                                                                                    | 7    | 238673   | Ackroyd Nestor          |   |
| 0 EGGITE FIGUITION                                                                                                    | 8    | 235712   | AcuffWeldon             |   |
| 9 237010 Addington Michel                                                                                                    | 9    | 237010   | Addington Michel        | ~ |

6. Set the Product Attributes for the Master Location by navigating to Hub / Setup / Admin Utilities / Hub / Batch Edit Products. Select the Products to be edited. On the Select Products screen, optionally choose
Classifications to only show Products in the NY Reportable Classification. From there, all Products can be added to the Shopping Cart area to be included.

|   | duct Selection Qui                                                                                                 | ick Select |                                                 |                                                                                                    |                                 |                |           |
|---|----------------------------------------------------------------------------------------------------|------------|-------------------------------------------------|----------------------------------------------------------------------------------------------------|---------------------------------|----------------|-----------|
| 4 | Select a Department                                                                                                |            |                                                 |                                                                                                    |                                 |                |           |
|   | Name 🔺                                                                                                    | Location   | ID                                              | Product Name                                                                                                    | ∆ ID                            | Units          | On Hand 🔺 |
|   | Chemicals -00                                                                                                    | 00MAIN     | Chem00                                          | Aatrex 4L                                                                                                    | Aatrex                          | Gal            | 2988.000  |
|   |                                                                                                    |            |                                                 | Accent                                                                                                    | Accent                          | Ozs            | 4800.000  |
|   |                                                                                                    |            |                                                 | Agility SG (8×80oz)                                                                                                    | Agility                         | Ozs            | 9372.000  |
|   |                                                                                                    |            |                                                 | Atrazine 4L 2.5G                                                                                                    | 8232                            | Gal            | 410.000   |
|   |                                                                                                    |            |                                                 | Atrazine 4L 30G                                                                                                    | 8233                            | Gal            | 100.000   |
|   |                                                                                                    |            |                                                 | Atrazine 4L Blk                                                                                                    | 8234                            | Gal            | 3595.000  |
|   |                                                                                                    |            |                                                 | Basis Gold                                                                                                    | BasGold                         | Lbs            | 1000.000  |
|   |                                                                                                    |            |                                                 | Bicep II Magnum                                                                                                    | Bicepll                         | Gal            | 289.900 🧹 |
|   | Show which Depart<br>Department Filter.                                                                            |            | AIN 🗸                                           | Search in all Departments<br>Search For Match Type<br>Product Name V Start of<br>Aatrex 4L Search<br>Retain Search Text | Product Fit      Classification | State Restrict | ed v      |
|   |                                                                                                    |            |                                                 |                                                                                                    |                                 |                |           |
|   | Product Name                                                                                                    |            | Units                                           |                                                                                                    |                                 | <b>^</b>       |           |
|   | Product Name<br>Aatrex 4L                                                                                          |            | Units<br>Gal                                    |                                                                                                    |                                 | Â              |           |
|   | Product Name<br>Aatrex 4L<br>Accent                                                                                |            | Units<br>Gal<br>Ozs                             |                                                                                                    |                                 | Î              |           |
|   | Product Name<br>Aatrex 4L<br>Accent<br>Agility SG (8 X                                                             | 80oz)      | Units<br>Gal<br>Ozs<br>Ozs                      |                                                                                                    |                                 |                |           |
|   | Product Name<br>Aatrex 4L<br>Accent<br>Agility SG (8 × 1<br>Atrazine 4L 2.50                                       | 80oz)<br>3 | Units<br>Gal<br>Ozs<br>Ozs<br>Gal               |                                                                                                    |                                 |                |           |
|   | Product Name<br>Aatrex 4L<br>Accent<br>Agility SG (8 X<br>Atrazine 4L 2.50<br>Atrazine 4L 30G                      | 80oz)<br>3 | Units<br>Gal<br>Ozs<br>Gal<br>Gal               |                                                                                                    |                                 |                |           |
|   | Product Name<br>Aatrex 4L<br>Accent<br>Agility SG (8 X 1<br>Atrazine 4L 2.50<br>Atrazine 4L 30G<br>Atrazine 4L Blk | 80oz)<br>3 | Units<br>Gal<br>Ozs<br>Ozs<br>Gal<br>Gal<br>Gal |                                                                                                    |                                 |                |           |

**Note:** If running the New York Sales and Applicator reports, the setup can be done at the same time for the Products.

 Enter information in the NYCommercialContainer and Billing Units per Container columns. If the Applicator report is also being set up, enter information in the NY-UOM and NY-UOM in One Billing Unit columns. Note: Containers are GL, QT, FL, LB, L, OZ, ML, KG, GM, and MG.

|      | Dept ID | Product ID | Product Name              | NYCommercialContainer | Billing Units per Container | NY-UOM | NY-UOM in One Billing   |
|------|---------|------------|---------------------------|-----------------------|-----------------------------|--------|-------------------------|
| 1    | Chem00  | 6589       | Callisto Xtra 120GI       |                       |                             |        |                         |
| 2    | Chem00  | 6591       | Callisto Xtra 2X2.5GI     |                       |                             |        |                         |
| 3    | Chem00  | 8232       | Atrazine 4L 2.5G          |                       |                             |        |                         |
| 4    | Chem00  | 8233       | Atrazine 4L 30G           |                       |                             |        |                         |
| 5    | Chem00  | 8234       | Atrazine 4L Blk           |                       |                             |        |                         |
| 6    | Chem00  | Aatrex     | Aatrex 4L                 |                       |                             |        |                         |
| 7    | Chem00  | Accent     | Accent                    |                       |                             |        |                         |
| 8    | Chem00  | Agility    | Agility SG (8 X 80oz)     |                       |                             |        |                         |
| 9    | Chem00  | BasGold    | Basis Gold                |                       |                             |        |                         |
| 10 🕨 | Chem00  | BicepII    | Bicep II Magnum           |                       |                             |        |                         |
| 11   | Chem00  | Canopy     | Canopy EX                 |                       |                             |        |                         |
| 12   | Chem00  | CimMax     | Cimarron Max (M) (480 Oz) |                       |                             |        |                         |
| c 📃  |         |            |                           |                       |                             |        | >                       |
|      |         |            |                           |                       |                             |        | Mark Products as Inacti |

## Running the Report

1. Navigate to Accounting Reports / Accounts Receivable / Restricted Use Pesticides / New York Sales.

| - A/R Restricted Use Pestici                                                                                         | des 💌                                                                                                    |
|----------------------------------------------------------------------------------------------------|----------------------------------------------------------------------------------------------------|
| Connecticut<br>Maine<br>Massachusetts<br>Michigan<br>Minnesota<br>New Hampshire<br>New Hampshire Daily Use           | Select Range<br>Date<br>Invoice #<br>Fiscal Month<br>Start 01/25/2024<br>End 01/25/2024                                                                           |
| New York Applicators<br>New York Sales<br>Rhode Island<br>Vermont Applicators<br>Vermont Sales<br>Indiana<br>Alabama | Select Location     All     Select       Select Customers     All     Select       Select Salesperson     All     Select       Select Products     All     Select |
| O Print<br>Preview<br>Load Set Save Set                                                                              | Exclude Negative Quantities     Suppress Header After First Page     Report Year     Business Name Commercial Permit #                                            |
|                                                                                                    | OK Cancel                                                                                                    |

- 2. Enter the desired range (Date, Invoice #, or Fiscal Month).
- Choose the Customers to be included on the report by selecting Cust. Class. and choosing the Commercial Classification set up above.
- 4. Select the Products to be included by choosing Prod. Class. and selecting the NY *Reportable* Classification set up above.
- 5. If a prior year dataset needs to be included, select it from the *Include Additional Dataset* drop-down.
- 6. Check to Exclude Negative Quantities to prevent negative quantities from being displayed on the report.
- 7. If the header information should only print on the first page of the report, check *Suppress Header After First Page*. This could be helpful if exporting the report to Excel.
- 8. Enter the *Report Year*, *Business Name*, and *Commercial Permit #*. If using a **Save Set**, this information would be saved.
- 9. When all information has been selected/entered, choose whether to Print or Preview then select OK.